# **FCRA Online Services**

# Online filing of application for grant of Registration under FC(R) Act, 2010

### (FC-3 Form)

# Instructions for filing online FC-3 Form for grant of Registration under Sec. 11(1) of the FC(R) Act, 2010.

1. For online filing of application form a user ID is required to be created for online registration.

| FCRA OnLine Services - Windows Internet Explorer |                  |                                                                                                   | _ 0 ×          |
|--------------------------------------------------|------------------|---------------------------------------------------------------------------------------------------|----------------|
| 🚱 💬 🗢 🙋 http://localhost:49171/fcracombine/re    | gister.aspx      | 👻 🐓 🔀 Bing                                                                                        | <del>،</del> م |
| 👷 Favorites 🛛 🏉 FCRA OnLine Services             |                  |                                                                                                   |                |
|                                                  | FCRA Onlin       | ne Services                                                                                       |                |
|                                                  | New User R       | egistration                                                                                       |                |
|                                                  | All fields are   | mandatory                                                                                         |                |
| Personal Information                             |                  | If Already Registred Then Click Here?                                                             |                |
| First Nam                                        |                  |                                                                                                   |                |
| Last Nam                                         | e:               |                                                                                                   |                |
| Emai                                             |                  |                                                                                                   |                |
| Required Account Inf                             | ormation:        |                                                                                                   |                |
| Usernam                                          | e:               | Username and Password (minimum 6 characters)<br>are required to create a new account and Username |                |
| Passwor                                          | d:               | should contain only letters (a-z), numbers (0-9) and                                              |                |
| Retype Passwor                                   | d:               | for authentication purposes.                                                                      |                |
| Mailing Address:                                 |                  |                                                                                                   |                |
| Addres                                           | s:               |                                                                                                   |                |
| Cit                                              | y:               |                                                                                                   |                |
| Stat                                             | e:Select State + |                                                                                                   |                |
| Pin Cod                                          | e:               |                                                                                                   |                |
| Enter this key in the key field below            | ey<br>M: Z 🗙 G 8 |                                                                                                   |                |
| Ke                                               | y:               |                                                                                                   |                |
|                                                  | Submit           |                                                                                                   |                |
|                                                  |                  |                                                                                                   |                |
|                                                  |                  |                                                                                                   |                |
|                                                  |                  |                                                                                                   |                |
|                                                  |                  |                                                                                                   |                |
|                                                  |                  |                                                                                                   |                |
|                                                  |                  | Internet   Protected Mode: Off                                                                    | √a ▼ € 100% ▼  |

2. After successful registration applicant/user can login to the 'FCRA Online Services' and select the option for the type of application you wish to fill and click 'Login'. For online submission of application for Registration (FC-3 Form), select the option 'FCRA Registration'.

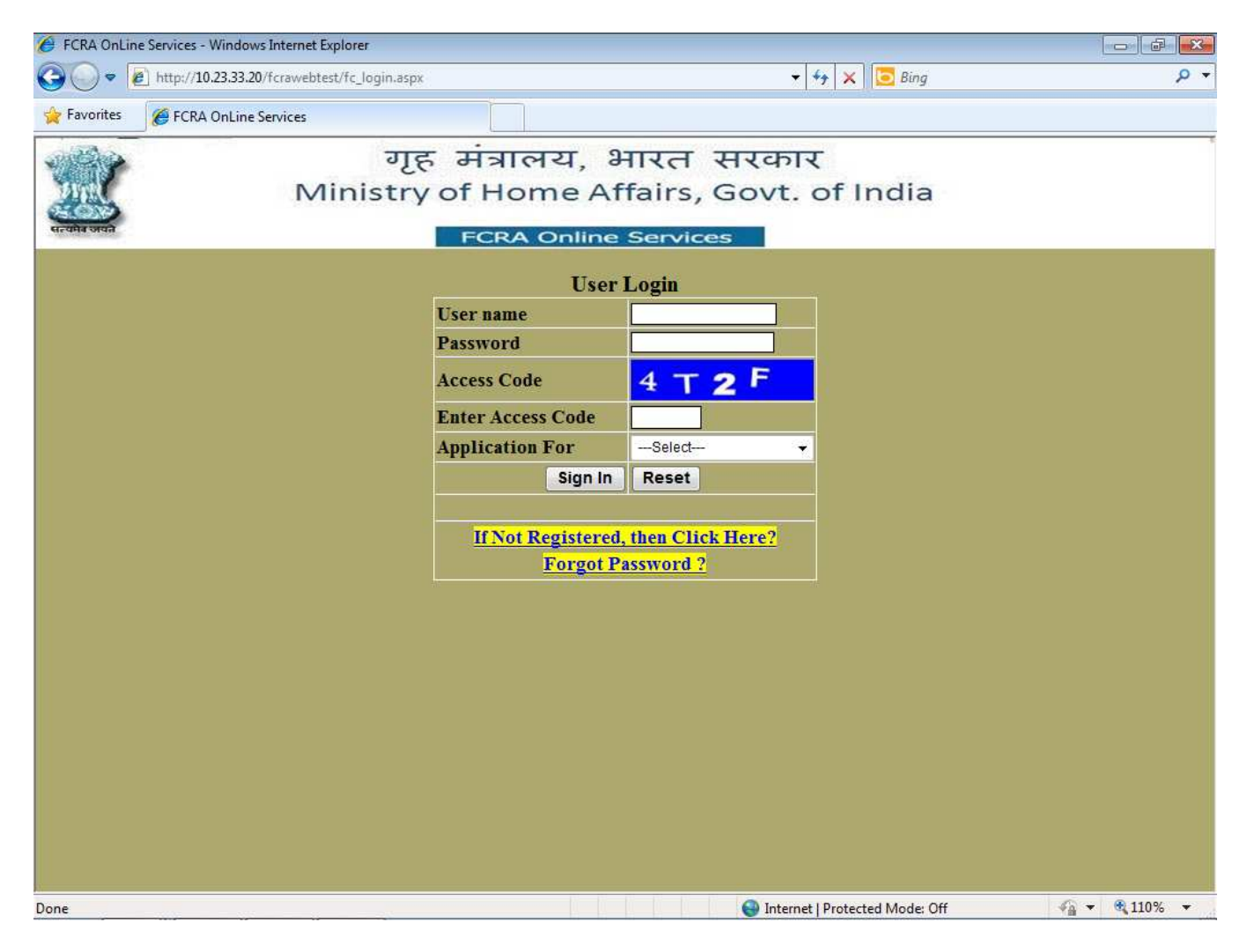

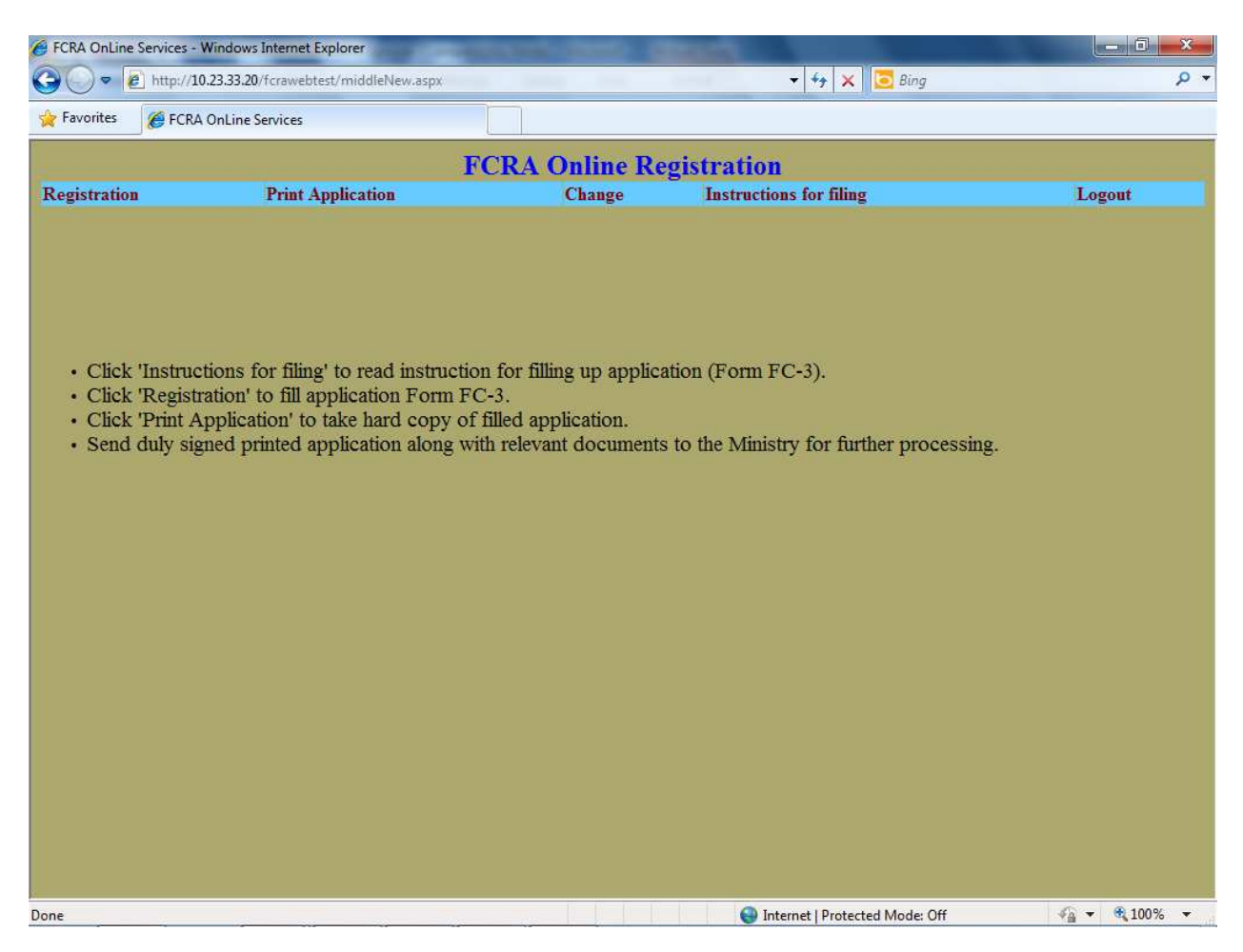

#### 3. After the successful login, FC-3 form will be displayed.

4. The FC-3 form has been divided in three parts to facilitate simple online filing of application for grant of Registration under Sec. 11(1) of the FC(R) Act, 2010

5. Start with Click at '**FCRA Registration**' of the menu item. Fill in the requisite details in the Form FC-3. Click 'Save details and Next' after filling the details, the details will be saved and next part is displayed to fill the details of Executive Committee/Governing Council, etc.

| FCRA OnLine Services - Windo                                                                                                    | ws Internet Explorer             | STATES - LABOR - LA             | ALC: N                         |                                                  |  |  |  |  |
|----------------------------------------------------------------------------------------------------|----------------------------------|---------------------------------|--------------------------------|--------------------------------------------------|--|--|--|--|
| 🕒 🗢 🖉 http://10.23.33                                                                                                    | .20/fcrawebtest/middleNew.aspx   | and a series of the series      | 🛨 🔩 🗙 📴 Bing                   | ۰ م                                              |  |  |  |  |
| 👷 Favorites 🛛 🏉 FCRA OnLin                                                                                                    | e Services                       |                                 |                                |                                                  |  |  |  |  |
|                                                                                                    | FCRA Online Registration         |                                 |                                |                                                  |  |  |  |  |
| Registration                                                                                                    | Print Application                | Change                          | Instructions for filing        | Logout                                           |  |  |  |  |
| To The Secretory to the                                                                                                    | - Courses of the line            | Form FC-3<br>[See rule 9 (1) (a | )]                             | *                                                |  |  |  |  |
| Ministry of Home A<br>FCRA Wing / Forei,<br>"Jaisalmer House"<br>26, Mansingh Road<br>New Delhi - 110011                                                                                                    | offairs,<br>gners Division<br>,  |                                 |                                | E                                                |  |  |  |  |
| Subject: Application for registration under section 11(1) of the Foreign Contribution (Regulation) Act, 2010 for the acceptance of foreign contribution by an Associaton having a definite cultural, economic, educational, religious or social programme. |                                  |                                 |                                |                                                  |  |  |  |  |
| Sir,                                                                                                    |                                  |                                 |                                |                                                  |  |  |  |  |
| I Mohan Lal Sinha on behalf of the Association named hereafter apply for registration of the Association under sub-section (1) of section 11 of the Act for the acceptance of foreign contribution.                                                        |                                  |                                 |                                |                                                  |  |  |  |  |
| 1.(i) Name of the Association a                                                                                                    | und its complete postal address: |                                 |                                |                                                  |  |  |  |  |
| Name:                                                                                                    | JSM Association of India         | (A-Z                            | 0-9 characters Allowed)        |                                                  |  |  |  |  |
| Address:                                                                                                    | shahbad87                        | (Max                            | . 150 characters)              |                                                  |  |  |  |  |
| Town/City:                                                                                                    | rampur (Max                      | x. 50 characters)               |                                |                                                  |  |  |  |  |
| State:                                                                                                    | Uttar Pradesh 👻                  |                                 |                                |                                                  |  |  |  |  |
| District:                                                                                                    | Rampur                           |                                 |                                |                                                  |  |  |  |  |
| Pin Code:                                                                                                    | 201306 0-9 characters allowed    |                                 |                                |                                                  |  |  |  |  |
| Telephone No. of Association<br>(with STD Code):                                                                                                    | 011-67687455 e.g. 011-01         | 234567                          |                                |                                                  |  |  |  |  |
| Telephone No. (with STD Code)/<br>Mobile No. of Chief Functionary                                                                                                    | 9990974959 e.g. 99xxxx           | uxxxx or 011-01234567           |                                |                                                  |  |  |  |  |
| Email:                                                                                                    | mohanmcagurukul@gmail.coml       |                                 |                                |                                                  |  |  |  |  |
| Done                                                                                                    |                                  |                                 | Internet   Protected Mode: Off | <i>√</i> <sub>100</sub> <b>▼ ●</b> 100% <b>▼</b> |  |  |  |  |

6. Fill in the details of the members of the Executive Committee/Governing Council etc. followed by click at button 'Add '. The details will be shown in the lower part of the screen.

| 🧉 FCRA OnLine Services - Windows Internet Explorer                                                                                                    |                          |                                              |                                       |                                          |                                 |                                                           |                                                    |          |                        |
|----------------------------------------------------------------------------------------------------|--------------------------|----------------------------------------------|---------------------------------------|------------------------------------------|---------------------------------|-----------------------------------------------------------|----------------------------------------------------|----------|------------------------|
| <b>GO</b> •                                                                                                    | 🖉 http:/                 | /10.23.33.20/fcrawel                         | otest/middleNew.aspx                  |                                          | <b>.</b>                        | 😝 🗙 📴 Bing                                                |                                                    |          | + م                    |
| 🔶 Favorites                                                                                                    | s 🏾 🏉 FC                 | RA OnLine Services                           |                                       |                                          |                                 |                                                           |                                                    |          |                        |
|                                                                                                    |                          |                                              | i i i i i i i i i i i i i i i i i i i | FCDA Online D                            | agistration                     |                                                           |                                                    |          |                        |
| Registrat                                                                                                    | tion                     | Print                                        | Application .                         | Change                                   | Instructions f                  | or filing                                                 |                                                    | Logo     | ut                     |
| (v) Please the followin<br>Name                                                                                                    | furnish the<br>ng manner | names and addre<br>Name of<br>Father/Husband | esses of the members o<br>Nationality | f the Executive Committee/<br>Occupation | Governing Council et            | c. of the Association, ir<br>Post held in the Association | ncluding the C<br>n Relationship v<br>other member | hief Fun | ctionary in<br>Address |
|                                                                                                    |                          |                                              | Select                                | Select-                                  |                                 | Select                                                    | Select                                             |          |                        |
| Whether       • Yes • No         (a) been convicted by any court of law       • Yes • No         (b) a prosecution for any offence pending against him/her;       • Yes • No         (c) been found guilty of diversion or misutilisation of funds of the Association or any other association in the past.       • Yes • No         (d) Has been prohibited from accepting foreign contribution       • Yes • No         (e) Is a member or chief Functionary of any other association against whom an order under section 13 or • Yes • No         14 of the foreign Contribution (Regulation) Act, 2010 (42 of 2010) has been passed :         Add       Update |                          |                                              |                                       |                                          |                                 |                                                           |                                                    |          |                        |
| SL.No. N                                                                                                    | Jame                     | Name of<br>Father/Husband                    | Nationality                           | Occupation                               | Post held<br>in the Association | Relationship<br>with other member                         | Address                                            | Edit     | Delete                 |
| 1 51                                                                                                    | P singh                  | Asey Ram                                     | India                                 | Engineer                                 | President                       | Brother                                                   | rampur                                             | Edit     | Delete                 |
| 2 B                                                                                                    | BD Sinha                 | Asey Ram                                     | India                                 | Social Service                           | Chairman                        | Brother                                                   | rampur                                             | Edit     | Delete                 |
| 3 Q                                                                                                    | QWQZ                     | aa                                           | Antigua and Barbuda                   | Retired Government Official              | Chairman                        | Mother                                                    | 454                                                | Edit     | Delete                 |
| Save Details and Next                                                                                                    |                          |                                              |                                       |                                          |                                 |                                                           |                                                    |          |                        |

Details shown in the lower portion of screen can be updated by clicking the 'Edit' link provided in the requisite row. The details will be shown in the top portion of the screen. Modify the details as needed followed by click on the 'Update' button. For deleting the details 'Delete' link of the requisite row may be clicked.

The details of all members of Executive Committee/Governing Council, etc. are necessary for submitting the application. After completing the details 'Save details and Next' may be clicked.

7. After Clicking on Save and Next Button the following screen will be displayed. for filling Expenditure incurred and major activities during last 3 years.

| 🟉 FCRA OnLine Sen                                                 | vices - Windows Inte | ernet Explorer                | and second as           | ALC: N           |                          |       | 0 ×         |
|-------------------------------------------------------------------|----------------------|-------------------------------|-------------------------|------------------|--------------------------|-------|-------------|
| 🚱 🔵 🔻 http://10.23.33.20/fcrawebtest/middleNew.aspx - 47 🗙 🖸 Bing |                      |                               |                         |                  |                          |       | • ۹         |
| 🙀 Favorites 🛛 🄏                                                   | FCRA OnLine Servi    | ices                          |                         |                  |                          |       |             |
|                                                                   |                      | FC                            | DA Online De            | gistration       |                          |       |             |
| Registration                                                      | Pr                   | rint Application              | Change                  | Instructions     | for filing               | Logou | t           |
|                                                                   |                      |                               |                         |                  |                          |       |             |
|                                                                   |                      | Expenditure incurre           | d and major activities  | undertaken durin | g last 3 years           |       |             |
| Financial Yea                                                     | r                    |                               |                         | 2010-2011 💌      |                          |       |             |
| Total Expend                                                      | iture (Rs.)          |                               |                         | 0                |                          |       |             |
| Expenditure (                                                     | towards welfare      | activities (Rs.)              |                         | 0                |                          |       |             |
| Expenditure                                                       | on administrativ     | e expenses (Rs.)              |                         | 0                |                          |       |             |
| Major Astivit                                                     | ios undortalion      | by the according purchast t   | o ito aimo & abiaativa  |                  |                          | 4     |             |
| Major Activi                                                      | ies undertaken       | by the association pursuant t | o its aims & objective  | 5                |                          |       | characters) |
|                                                                   |                      |                               | Save Data               |                  |                          |       |             |
|                                                                   |                      |                               |                         |                  |                          |       |             |
| Financial Vear                                                    | Total                | Expenditure towards Welfa     | re activities (pursuant | to the aims &    | Expenditure incurred on  | Edit  | Delete      |
| Financial Teat                                                    | Expenditure          | objectives                    | of the association)     |                  | Administrative expenses  | Luit  | Delete      |
| 2010-2011                                                         | 100                  |                               | 100                     |                  | 100                      | Edit  | Delete      |
| 2009-2010                                                         | 2000                 |                               | 2000                    |                  | 2000                     | Edit  | Delete      |
| 2008-2009                                                         | 5000                 |                               | 5000                    |                  | 5000                     | Edit  | Delete      |
| Save And Next                                                     |                      |                               |                         |                  |                          |       |             |
|                                                                   |                      |                               |                         |                  |                          |       |             |
|                                                                   |                      |                               |                         |                  |                          |       |             |
|                                                                   |                      |                               |                         |                  |                          |       |             |
|                                                                   |                      |                               |                         |                  |                          |       |             |
|                                                                   |                      |                               |                         |                  |                          |       |             |
|                                                                   |                      |                               |                         |                  |                          |       |             |
|                                                                   |                      |                               |                         | A Interne        | at I Protected Mode: Off |       | 100% -      |
|                                                                   | 6 (66)               |                               |                         | Uniterna         | a protected wode, on     |       | 10070       |

8. On filling the remaining details of the Form FC-3, the button 'Save Details', 'View Application' and 'Final Submit to the Ministry' may be clicked to submit the application to Ministry of Home Affairs. First after filling details click at the 'Save Details' button. After this click at 'View Application' button to see the complete filled application, you may take printout for checking and correction, if any, can be done by clicking at 'Registration' on the menu. Finally if the details filled are as per your satisfaction, then click 'Final Submit to the Ministry' (please note: Correction after Final submission is not allowed). Note the file reference number appearing on the screen after final submission to the Ministry as acknowledgement and for further correspondence and online status enquiry.

| 🟉 FCRA OnLine Services - Windows Internet Explorer                                                                                                    |                                                                                                    |              |
|----------------------------------------------------------------------------------------------------|----------------------------------------------------------------------------------------------------|--------------|
| 🕒 🗣 🖉 http://10.23.33.20/fcrawebtest/middleNew.aspx                                                                                                    | 👻 😽 🗙 📴 Bing                                                                                          | + م          |
| 🙀 Favorites 🏾 🏉 FCRA OnLine Services                                                                                                    |                                                                                                    |              |
| FCRA Onli                                                                                                    | ine Registration                                                                                      |              |
| Registration Print Application Ch                                                                                                    | ange Instructions for filing                                                                          | Logout       |
|                                                                                                    |                                                                                                    |              |
| <ol> <li>Please indicate whether any member of the Executi<br/>Committe /Governing Council etc. of Association, including the Chi<br/>Functionary has in the discharge of his/her official functions or priva<br/>conduct         <ul> <li>(a) been convicted by any court of law;</li> </ul> </li> </ol> | ve<br>ef<br>te ⊙ Yes ⊙ 110                                                                            | Ę            |
| (b) a prosecution for any offence pending against him/her;                                                                                                    | © Yes ● 110                                                                                           |              |
| (c) been found guilty of diversion or misutilisation of funds of t<br>Association or any other association in the past.                                                                                                    | he o Yes Olio                                                                                         |              |
| (d) has been prohibited from accepting foreign contribution:                                                                                                    |                                                                                                    |              |
| (e) is a Member or Chief Functionary of any other Association again<br>whom an order under section 13 or 14 of the Foreign Contributi<br>(Regulation) Act 2010 (42 of 2010) has been passed.                                                                                                    | ist<br>on © Yes © 1™o                                                                                 |              |
| <ol> <li>(a) Please indicate whether the applicant Association is a branch / uni associate of foreign based organisation or another association alrea registered or granter prior permission under the Act.If so, the name a address of the parent organisation.</li> </ol>                               | t / • Yes • No<br>dy Name :<br>nd Address                                                             |              |
| (b) attract section 10 of the Act, if so details of the order pass by the Central government under Section 11(3) of the Act.                                                                                                    | Yes No     Number : M-67868     A-Z,0-9,0/- Characters allowed     Date     12/12/2010     DD/MM/YYYY |              |
| (c) has been directed in terms of section 9(d) of the Act to seek prior permission by the Central Government. If so, the number and date of the relevant order:                                                                                                    | • Yes • No<br>Number :A-Z,0-9,0,/- Characters allowed<br>Date :                                       |              |
| (d) had earlier been proceeded against as per provision of Foreign                                                                                                    | ⊙ Yes ● No                                                                                            |              |
| Done                                                                                                    | 😜 Internet   Protected Mode: Off                                                                      | 🖓 🔻 🔍 110% 👻 |

Click '**Print Application**' option of the menu item to print the filled-in Form FC-3. It will show the details filled by you. Printout of the same may be taken which needs to be signed and submitted to Ministry of Home Affairs with relevant enclosures expeditiously.

Enclose following documents, wherever applicable, along with the signed copy of application before submitting that to Ministry of Home Affairs.

(i.) Certified copy of Registration Certificate under the relevant statute, Memorandum of Association or Trust deed, as the case may be.

(ii.) Details of activities during the last three years.

(iii.) Copies of audited statement of accounts for the past three years (Assets and Liabilities, Receipts and Payment, Income and Expenditure account).

(iv) If functioning as editor, owner, printer or publisher of a publication registered under the Press and Registration of Books Act, 1867, a certificate from the Press Registrar that the publication is not a newspaper in terms of section 1(1) of the said act.

(v) Certificate of the competent authority on official status under signature and seal on prescribed format in original (this is optional). This certificate allows granting of registration and conducting field enquiry.

(vi) An amount of Rs. 2000/- by demand draft or banker's cheque (**Banker's cheque** is to obtained from the Bank only. Personal cheque or Association's Cheque is not acceptable) in favour of the "Pay and Accounts Officer, Ministry of Home Affairs" Payable at New Delhi

(vii) Any additional information which applicant wishes to submit (enclosed a copy of Permanent Account Number (PAN) issued by the Income tax department).

(viii) Please attach all the enclosures and bind them with the application duly numbered starting from covering letter.

9. Furnish information exactly in the manner asked for in the Form FC-3, especially the names and addresses of the members of the Executive Committee/Governing Council etc.

10. Submit the hard copy of the completed application along with relevant documents within 15 days of submission of online application to the Ministry of Home Affairs, Government of India.

11. Click '**Instructions for filing'** to get the instructions regarding how to file and submit the FC-3 Form.

12. Click '**Change Password**' of the menu to change your password. The new password will be effective from next login.

13. Click 'Logout' to stop using FCRA Online Services.

14. For problem in online filing of application for Registration, please send an e-Mail to <u>clsharma@nic.in</u> mentioning details of problem.

15. You may send e-Mail to <u>ds-fcra@nic.in</u> for any suggestions and queries regarding FC(R) Act, 2010.

Note: Concealment of any material fact or false representation etc. will lead to penal action (refer to Sections 3 and 35 of FC(R) Act, 2010).